## Connecting Climate " FieldView™ with Sentera FieldAgent™

## CLIMATE FIED VIEW

\* Sentera FieldAgent https://fieldagent.sentera.com/login

A: Open FieldAgent desktop application

B: In the upper right hand corner of the screen select the setting icon 📀 then select Cloud

**C:** This will open the online administration page. From the options on the left side of the

**D:** Click Connect to Climate FieldView.

E: Enter your Climate FieldView login credentials and click

F: After reading the disclosure select

**G:** At the top of the screen you will receive the notice that you are now connected to Climate FieldView.

**H:** You can also see the status of your connection at any time.

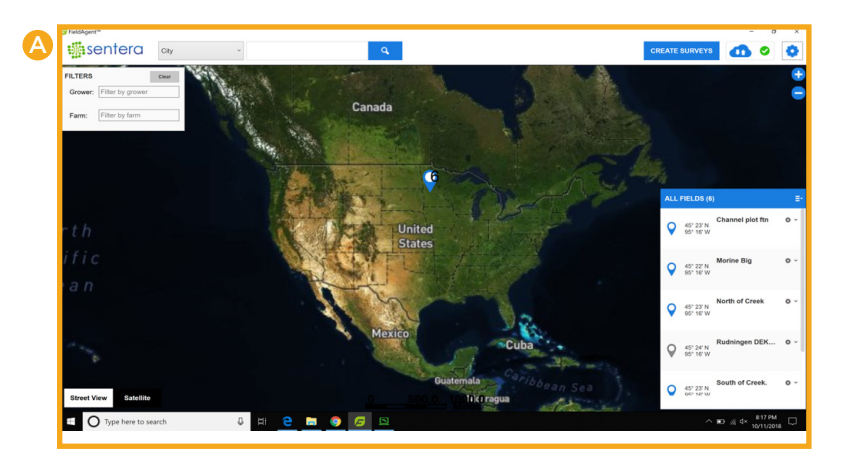

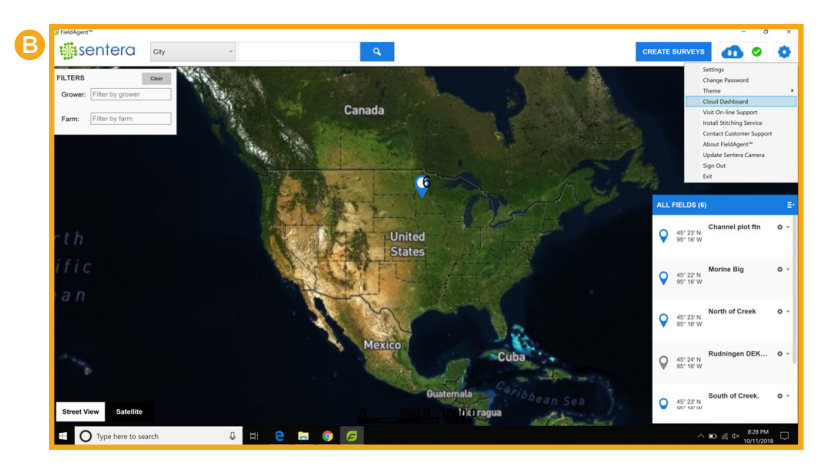

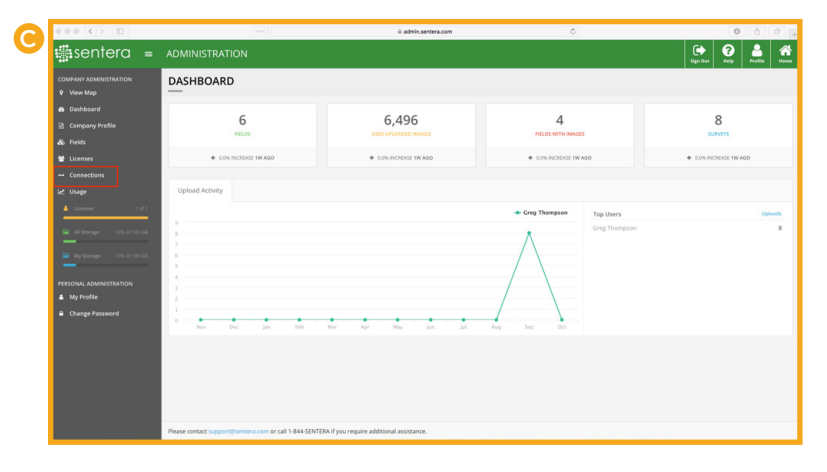

Connecting Climate FieldView<sup>™</sup> to Sentera FieldAgent<sup>™</sup>

| 000 () []              |                   | •••()                   | il admin.sentera.com       |            | 0                                 | 0   |
|------------------------|-------------------|-------------------------|----------------------------|------------|-----------------------------------|-----|
| 🔹 sentera 🗉            |                   |                         |                            |            |                                   | 🗭 🚱 |
| COMPANY ADMINISTRATION |                   |                         | You have disconnected your |            |                                   |     |
| 9 View Map             |                   |                         |                            |            |                                   |     |
| n Deshboard            | CONNECTIONS F     | OR: GREG THOMPSON       | SALES DEMO                 |            |                                   |     |
| Company Profile        |                   |                         |                            | factor for |                                   |     |
| a 1995                 | Name<br>MohrDeere | Status<br>Nat Connected | Connected By               | Expires On | Action<br>Connect to MalabriDeere |     |
| UKENES                 | Climate Field/New | Not Connected           |                            |            | Connect to Climate Field/Iew      |     |
|                        |                   |                         |                            |            |                                   |     |
| 12 Units               |                   |                         |                            |            |                                   |     |
| Licenses 1 of 1        |                   |                         |                            |            |                                   |     |
|                        |                   |                         |                            |            |                                   |     |
|                        |                   |                         |                            |            |                                   |     |
|                        |                   |                         |                            |            |                                   |     |
|                        |                   |                         |                            |            |                                   |     |
|                        |                   |                         |                            |            |                                   |     |
| Ohange Password        |                   |                         |                            |            |                                   |     |
|                        |                   |                         |                            |            |                                   |     |
|                        |                   |                         |                            |            |                                   |     |
|                        |                   |                         |                            |            |                                   |     |
|                        |                   |                         |                            |            |                                   |     |

| 0 |
|---|
|   |
|   |
|   |
|   |
|   |
|   |
|   |
|   |
|   |
|   |
|   |
|   |
|   |
|   |
|   |

. . . . . .

. . .

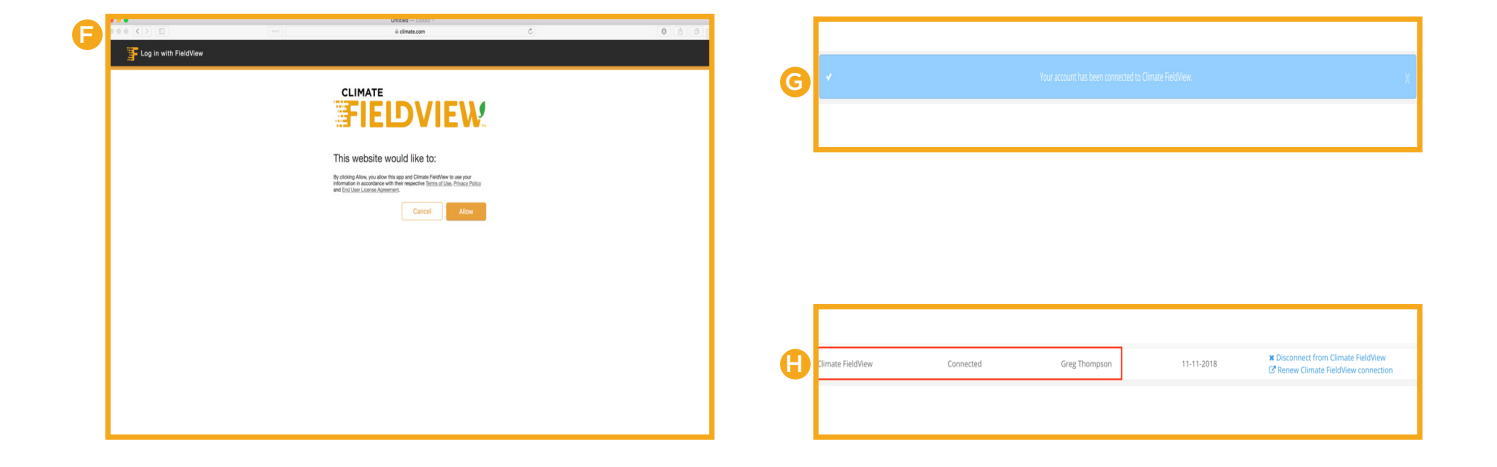

## For questions, please contact Climate Support at 1.888.924.7475 or support@climate.com.

Our services provide estimates or recommendations based on models. These do not guarantee results. Consult your agronomist, commodities broker and other service professionals before making financial, risk management, and farming decisions. Information and recommendations we provide do not modify your rights under insurance policies purchased through our affiliates. More information at http://www.climate.com/disclaimers. iPad\* and iPhone\* is a registered mark of Apple, Inc. John Deere is a trademark of Deere & Company. 20/20 SeedSense\* is a trademark of Precision Planting LLC. Climate FieldView™ is a trademark of The Climate Corporation. ©2017 The Climate Corporation. All Rights Reserved.